## FungiDB: Synteny in GBrowse

Fungal organisms produce a wide range of extracellular enzymes to break down organic materials. Glycoside hydrolases (GH) are a large family of enzymes that facilitate degradation processes.

1. Initiate a gene search for Glycosyl hydrolase family 47 proteins in *Cryptococcus*. *Use the InterPro Domain search and enter* **PF01532** (the PFAM ID for Glycosyl hydrolase family 47 ).

| <u> </u>     |
|--------------|
| <u> </u>     |
|              |
|              |
|              |
|              |
|              |
|              |
|              |
|              |
|              |
|              |
|              |
| наа          |
| mans B-3501A |
| mans JEC21   |
|              |
|              |
|              |
|              |
|              |
|              |
|              |
|              |
|              |
|              |
|              |
|              |

2. Navigate to the gene page of CNBG\_9313. This gene belongs to the family of CAZy genes

| Advanced Pagir | ng               |                               |                                  | Download Ac                                                                                         | ld to Basket | Add Colu   |
|----------------|------------------|-------------------------------|----------------------------------|----------------------------------------------------------------------------------------------------|--------------|------------|
| 🗧 🗘 Gene ID    | Transcript ID    | 🤤 Organism 🥝                  | Genomic Location () (Gene)       | Product Description Q                                                                               | 🖨 Sco        | re/E<br>Je |
| CNBG_2351      | CNBG_2351-t26_1  | C. deuterogattii R265         | KQ410561:860,016862,851(+)       | mannosyl-oligosaccharide 1,2-alpha-mannosidase                                                      |              | .0E+00     |
| CNBG_5230      | CNBG_5230-t26_1  | C. deuterogattii R265         | KQ410571:160,190162,783(-)       | mannosyl-oligosaccharide alpha-1,2-mannosidase                                                      |              | .0E+00     |
| CNBG_9313      | CNBG_9313-t26_1  | C. deuterogattii R265         | KQ410563:85,56189,006(-)         | carbohydrate binding protein                                                                        |              | 1.6E-121   |
| CGB_E6120W     | CGB_E6120W-t26_1 | C. gattii WM276               | CP000290:1,169,9051,172,487(+)   | endoplasmic reticulum mannosyl-oligosaccharide 1,2-alpha-mannosidase (ER alpha-<br>1,2-mannosidase) |              | .0E+00     |
| CGB_G2060C     | CGB_G2060C-t26_1 | C. gattii WM276               | CP000292:392,095394,973(-)       | mannosyl-oligosaccharide 1,2-alpha-mannosidase                                                      |              | .0E+00     |
| CGB_K0370C     | CGB_K0370C-t26_1 | C. gattii WM276               | CP000296:94,57397,577(-)         | carbohydrate binding protein                                                                        |              | 3.4E-99    |
| CNAG_02081     | CNAG_02081-t26_1 | C. neoformans var. grubii H99 | CP003825.1:1,248,6061,251,401(+) | mannosyl-oligosaccharide alpha-1,2-mannosidase                                                      |              | .0E+00     |
| CNAG_03240     | CNAG_03240-t26_1 | C. neoformans var. grubii H99 | CP003827.1:419,423422,891(-)     | mannosyl-oligosaccharide 1,2-alpha-mannosidase                                                      |              | .0E+00     |

Note: You can further explore clusters and other data in MycoCosm CAZy Browser as was shown previously.

3. Click on the Synteny shortcut to examine tracks in closely related species.

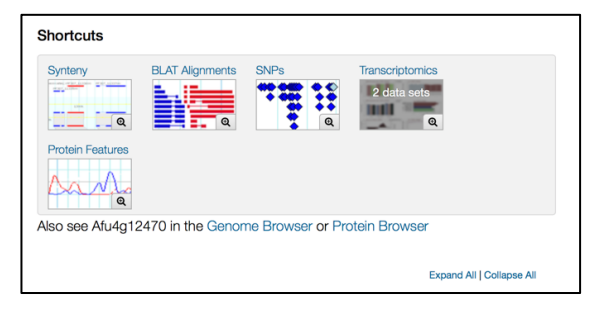

4. Next, let's explore synteny in Basiodiomycota phylum. Click on the *View in genome browser* button to be re-directed to GBrowse session.

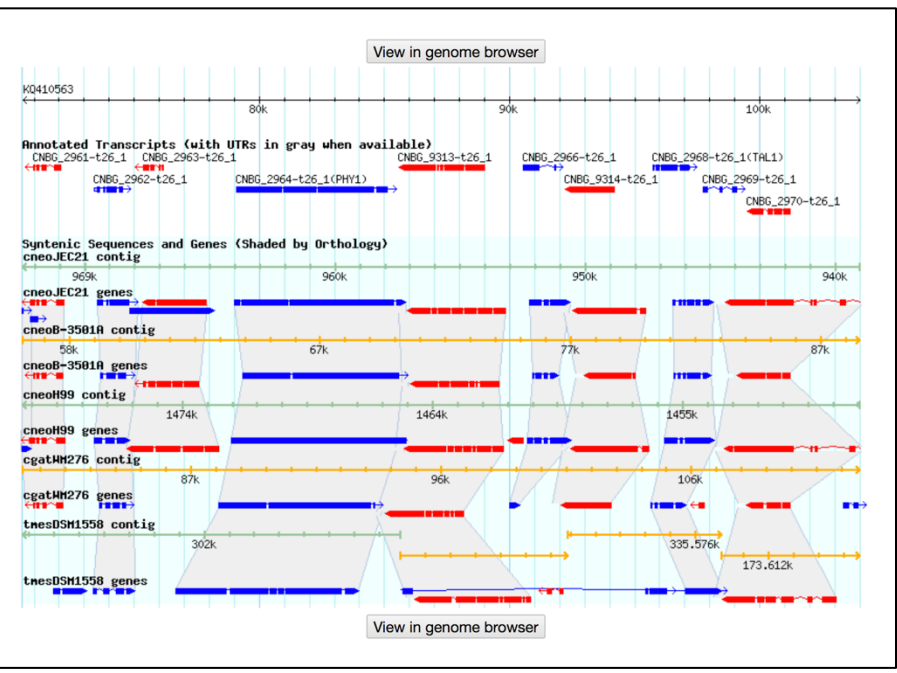

- 5. Activate custom tracks by clicking on the Select Tracks tab.
- 6. Navigate to the *Orthology and synteny* menu and click on the "showing... subtracks" link. Now you have an option to select tracks for Basidiomycetes.

| Select th         | ie tracks you | wish to display. Sort the tracks by | clicking on the column head | dings, or by clicking an |
|-------------------|---------------|-------------------------------------|-----------------------------|--------------------------|
| Synteni           | c Sequences   | and Genes (Shaded by Orthol         | ogy) Subtracks              |                          |
| Select            | Kingdom       |                                     | Phylum                      | Genus                    |
| All off<br>All on | All           | All                                 | All                         | All                      |
|                   | Fungi         | Tremellomycetes                     | Basidiomycota               | Filobasidiella           |
|                   | Fungi         | Tremellomycetes                     | Basidiomycota               | Filobasidiella           |
|                   | Fungi         | Tremellomycetes                     | Basidiomycota               | Filobasidiella           |
|                   | Fungi         | Tremellomycetes                     | Basidiomycota               | Filobasidiella           |
|                   | Fungi         | Tremellomycetes                     | Basidiomycota               | Filobasidiella           |
|                   | Fungi         | Tremellomycetes                     | Basidiomycota               | Filobasidiella           |
|                   | Fungi         | Tremellomycetes                     | Basidiomycota               | Filobasidiella           |
|                   | Fungi         | Tremellomycetes                     | Basidiomycota               | Filobasidiella           |
|                   | Fungi         | Tremellomycetes                     | Basidiomycota               | Filobasidiella           |
|                   | Fungi         | Tremellomycetes                     | Basidiomycota               | Filobasidiella           |
|                   | Fungi         | Agaricomycetes                      | Basidiomycota               | Coprinopsis              |
|                   | Fungi         | Agaricomycetes                      | Basidiomycota               | Coprinopsis              |
|                   | Fungi         | Agaricomycetes                      | Basidiomycota               | Phanerochaete            |
|                   | Fungi         | Agaricomycetes                      | Basidiomycota               | Phanerochaete            |

Once you are done selecting tracks, click on the Change button at the bottom of the pop-up window.

| (                                       | <del>с</del><br>Ж 10к                            | 20k            | 30k              | 40k                                                                                                    | 50k                                  | 60k         | 70k           | 80k       | 90k        | 100k       | 110k       | .20k                 | 130k             | 140k      | 150k              | 160k       | 170k        | 180k                            | 190k       | 20)k       |
|-----------------------------------------|--------------------------------------------------|----------------|------------------|----------------------------------------------------------------------------------------------------|--------------------------------------|-------------|---------------|-----------|------------|------------|------------|----------------------|------------------|-----------|-------------------|------------|-------------|---------------------------------|------------|------------|
|                                         | KQ410563: 33                                     | 45 kbr         |                  |                                                                                                    | 1                                    | 0 kbp ⊢     |               |           |            |            |            |                      |                  |           |                   |            |             |                                 |            |            |
|                                         | <del>(                                    </del> | 74k 7          | k 76k 7          | 7k 78k                                                                                                    | 79k 80                               | k 81k       | 82k 83        | k 84k 8   | k 86k      | 87k 88     | k 89k 90   | ••••••               | 92k 93k          | 94k 9     |                   | 97k 98     | <br>99k 1   | 00k 101k                        | 102k 103k  | 1 ik       |
| 🛨 🗖 🔀 🗟 🗗 🖬 Annotat                     | ted Transcripts                                  | vith UT        | s in gray        | when avai                                                                                                    | ilable)                              | 2964-+26    | 5 1 (DHV1)    |           |            |            |            | CNRG                 | 2966-126         | 1         | CNRG              | 2968-126   | 1(T0[1)     |                                 |            |            |
|                                         | +##^#                                            |                | -t26_1           | 0-020_1                                                                                                    | cited_2                              | 2504-020    | 5_1(((11)     |           | P→<br>CNBG | _9313-t26  | _1         | citbo_               | CNBG_            | 9314-t26_ | 1                 |            | _2969-t     | 26_1                            |            |            |
|                                         |                                                  | 7              |                  |                                                                                                    |                                      |             |               |           |            |            |            |                      |                  |           |                   | •          | , ci        | ₩BG_2970-t                      | 26_1       |            |
| ★ 🗖 🕅 🕅 🗗 🖬 Synteni                     | c Sequences ar                                   | i Genes        | (Shaded b        | y Ortholo                                                                                                    | ogy) <mark>(Sho</mark>               | wing 26     | 6 of 166 s    | ubtracks  |            |            |            |                      |                  |           |                   |            |             |                                 |            |            |
| cdeunzos contig                         | 71k 72k 73k                                      | 74k 7          | k 76k 7          | 7k 78k                                                                                                    | 79k 80                               | k 811k      | 82k 83        | k 84k 8   | k 86k      | 87k 88     | k 89k 90   | 91k                  | 92k 93k          | . 94k 9   | 5k 96k            | 97k 98     | 99k 1       | 00k 101k                        | 102k 103k  | 1 ik       |
| cdeuR265 genes                          | ~ <b>***</b> ~*                                  | rm <b>m</b> →  | <del>(ar</del> n |                                                                                                    |                                      |             |               | _         | ↦          |            | _          | -                    | -+>              |           |                   | -          | <b>∽</b> •• |                                 |            |            |
| cgatWM276 contig                        | 911 921 92                                       | 844            | 1<br>154 964     | 971 991                                                                                                    | 901 9                                | or our      | , 01k 0       | 224 024   |            | the oct o  | 72 094 0   | k 100                | k 101k 10        | 2k 103k   | 1044 105          | k 106k 10  | 1094        | 109k 110k                       | 1116 112   |            |
| cgatWM276 genes                         |                                                  | UNK.           | JJK OOK          | O/K OOK                                                                                                    | OSK C                                | JJK JVK     | , and a       | 2K 93K    | 74K 90     | N 90K 3    | 77K 30K 3  |                      |                  | ZK IVOK   | 1046 103          |            | K 100K      | 1096 1106                       | . 1116 112 |            |
| cneoH99 contig                          |                                                  |                |                  |                                                                                                    |                                      |             |               |           |            |            |            | N                    |                  |           |                   |            |             |                                 |            |            |
| cneoH99 genes                           |                                                  |                | 147              | 74k                                                                                                    |                                      |             |               |           |            | 1464k      |            |                      |                  |           | $\langle \rangle$ | 1455k      |             |                                 |            |            |
| cneoB-3501A contig                      | ~ <b>***</b>                                     |                | _                |                                                                                                    |                                      |             |               |           | Π-         |            | 1          |                      |                  |           | ••                |            |             |                                 | "          | -          |
| on oo D 2501 A gonoo                    | 57k 58k 5                                        | k 60k          | 60k 61k          | 62k 63                                                                                                    | k 64k                                | 65k 66      | ik 67k        | 68k 69k   | 70k 7      | '1k 72k    | 73k 74k    | 5k 76                | k 77k i          | 78k 79k   | 80k 81            | .k 82k     | 3k 84k      | 85k 86                          | < 87k 88   | BK         |
| Cheob-350TA genes                       | ~ <b>***</b>                                     |                | ( <b>1212)</b>   |                                                                                                    |                                      |             |               |           | <b></b> +  |            |            |                      | •( )•            |           | •                 |            |             |                                 |            |            |
| cheoJEC21 contig                        | 971k 970k 969                                    | 968k 9         | 7k 966k 9        | 65k 964k                                                                                                    | 963k 962                             | 2k 962k     | 961k 960      | 0k 959k 9 | 8k 957k    | < 956k 955 | 5k 954k 95 | : 952k               | 951k 950         | k 949k 9  | 18k 947k          | 946k 945   | 944k 9      | 943k 942k                       | 941k 940k  |            |
| cneoJEC21 genes                         | Ż                                                | • • • • • •    |                  | _                                                                                                    |                                      |             |               |           |            |            |            |                      | <u> </u>         |           |                   |            | -           | _                               |            |            |
| ccinokay7-130 conti                     | 9                                                |                |                  |                                                                                                    |                                      |             |               |           |            |            |            |                      |                  |           | Z.,               |            |             |                                 |            |            |
|                                         | 15                                               | ¥k             |                  |                                                                                                    |                                      |             |               | <u> </u>  |            | 13974      |            |                      | 1725.3k          |           |                   |            |             | 1476 Fk                         |            | •          |
| ccinokay7-130 gene                      | s                                                |                | _                |                                                                                                    |                                      | -m          |               | -         | 4          |            |            |                      |                  | +         |                   |            |             | 1470.04                         |            | <b>•</b> • |
| pchrRP-78 contig                        |                                                  | 1. 1           |                  | _                                                                                                    |                                      |             |               |           |            |            |            |                      |                  |           |                   |            |             |                                 |            |            |
| 8                                       | 31.829k                                          |                |                  | <                                                                                                    |                                      |             |               | 4         | 1.154k     |            |            | 1013k                | ←                | -         |                   |            | н           |                                 |            |            |
| pchrRP-78 genes                         |                                                  |                |                  |                                                                                                    | ■ <b>→</b>                           |             | 4             |           | > (=       |            |            |                      |                  |           | <b>_</b>          | <b>→</b> → |             |                                 |            |            |
| mgloCBS7966 conti                       | 9                                                | 1 诸            | <b>₹</b> ∎1      | →  ← <b>=</b>                                                                                                    | •••••••••••••••••••••••••••••••••••• | <b>→</b>    | •/            |           | ÷          |            |            |                      | •                | <b></b>   | <b>*•</b> *       | ⇒≓<br>F    | -           |                                 |            |            |
| mgloCBS7966 gene                        | 5                                                |                |                  |                                                                                                    |                                      |             |               |           |            |            |            |                      |                  |           |                   |            |             |                                 |            |            |
| mlar98AG31 contig                       | ·····                                            | 52.99k         |                  | <b>→</b>                                                                                                    |                                      |             |               |           |            |            | 338k       | 344k 34              | 19k 355k         | 360k 366  | 371k 3            | 76k 382k   | 87k 393     | 3k 398k 40                      | 4k 409k 4  | 115        |
|                                         |                                                  |                |                  |                                                                                                    |                                      | 1           | 1.            | • • •     | 781k       |            |            |                      |                  |           |                   |            |             |                                 |            |            |
| mlar98AG31 genes                        |                                                  | <b>• • •</b> • |                  |                                                                                                    | ←∎ (                                 | <b>→</b> (+ | <b>⊷</b> ←■■→ | → → ←     | ⊳ t        | → 🙀 🛱      | ←■■→       | <b>+1</b> + <b>1</b> | ⊷ ⊷ <del>(</del> | •         | <b>■</b> → I      | → <u></u>  | <b>;</b>    | $\leftrightarrow$ $\rightarrow$ |            |            |
| pgraCRL75-36-700-                       | 3 contig                                         |                |                  |                                                                                                    |                                      |             |               |           |            | ¥.         |            |                      |                  |           |                   |            | <i>"</i>    |                                 |            |            |
|                                         |                                                  |                |                  | <del>( 1)</del>                                                                                                    | 2661 25                              | 71. 2401    | 2401 22       | 44. 2221  | 124. 204   | h 40Eh 40  |            |                      | 15               | i45k      | [                 |            |             |                                 | 139        | iok.       |
| pgraCRL75-36-700-3                      | 3 genes                                          |                |                  | 275k                                                                                                    | 266K 25                              | олк 248k    | 240K 23       | ak 222k i | L3K 204    | к 195К 18  | K 17/K 16  | K.                   |                  |           |                   |            |             |                                 |            |            |
| tmesDSM1558 conti                       | `÷                                               | <b>₩</b> ₽     | ÷ ₩÷             | i de la companya de la companya de l | ÷                                    | Ż           |               |           | <b>}</b>   | <b>` ←</b> | ×          | ÷2                   | ` €              | ÷ ₽       |                   | Þ.         |             |                                 |            |            |
|                                         | 308k 307k 306k                                   | 05k 30         | 304k 303         | 3k 302k 3                                                                                                    | 01k 301k                             | < 300k 2    | 299k 298k     | : 298k 29 |            |            |            |                      | <del></del>      | · · ·     |                   | 335.576k   | <u> </u>    |                                 |            |            |
| tmesDSM1558.gene                        | s                                                |                |                  |                                                                                                    |                                      |             |               |           |            |            |            |                      |                  |           |                   |            | 1           | 73.612k                         |            |            |
| sreiSRZ2 contig                         |                                                  |                |                  |                                                                                                    |                                      |             |               |           |            |            |            | •                    |                  |           | 1999              | 7          |             |                                 | -          |            |
|                                         |                                                  |                |                  |                                                                                                    |                                      |             |               |           |            |            |            |                      |                  | 1         | •7                | 6          | .3401k      |                                 | • •        | -          |
| sreiSHZ2 genes<br>umay521 <u>contig</u> |                                                  |                |                  |                                                                                                    |                                      |             |               |           |            |            |            |                      |                  |           |                   |            |             | -                               |            |            |
| umpu521 geneo                           |                                                  |                |                  |                                                                                                    |                                      |             |               |           |            |            |            |                      |                  | 124       | .581k             |            | -           | ( ·                             |            |            |
| umayozi genes                           |                                                  |                |                  |                                                                                                    |                                      |             |               |           |            |            |            |                      |                  |           |                   | -          | -           | _                               | _          | -          |

## 7. Is the region containing this gene syntenic in all species you selected?

- What can you conclude about the conservation of this gene across various species?
- What is the direction of the CNBG\_9313 (highlighted in red) gene relative to the chromosome?
- What genes are upstream or downstream of the CNBG\_9313?
- Do you observe changes in the number of exons?
- Notice that some of the genomes have contigs that are not contiguous. Why is that?
- Mouse over the two contigs and look at the information in the popups do these pieces belong to the same chromosome? What does this mean?
- Observe the last track on the bottom of the screen *Ustilago maydis*. Why do you think this gene is not detected here? *Hint: examine contigs*.

- Examine neighboring genes in *Cryptococcus* species. Which genes have undergone expansions or possible truncations (highlighted in blue)?
- 8. Navigate to FOXG\_17458, a hypothetical protein in *Fusarium oxysporum* f. sp. *lycopercisi* 4287

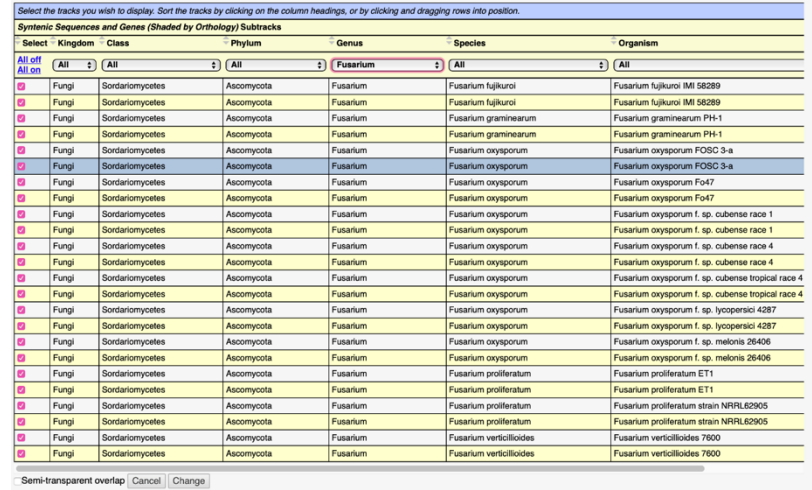

a. Generate GBrowse view of syntenic genes in *Fusarium* species only: Notice that there are no syntenic genes shown for FOXG 17458:

|                         | CH000602.2                                       |                              | · . · · · ·                           |                                       |
|-------------------------|--------------------------------------------------|------------------------------|---------------------------------------|---------------------------------------|
|                         | 2M                                               |                              | 111                                   |                                       |
|                         |                                                  | -++-+-+                      | 1 1 1 1 1 1 1 1 1 1 1 1 1 1 1 1 1 1 1 | +                                     |
| 1.1.1.1.1.1             |                                                  |                              |                                       |                                       |
|                         | CM000602.2: 33.29 k                              | op 10 kbp                    |                                       |                                       |
|                         | 1290k                                            | 1300k                        | 1310k                                 | $\rightarrow$                         |
| ★ 🗖 🕅 🖾 🛍 Annota        | ted Transcripts ( UTRs in                        | gray when available)         | 22823_+26 1 ENVC 22824_+26 1 E        | 0YC 22825-+26 1                       |
|                         |                                                  |                              | G 17458-t26 1                         | 0.0_22023-020_1                       |
|                         |                                                  |                              |                                       |                                       |
| ffujIMI58289 contig     | c Sequences and Genes                            | Shaded by Orthology) (Snowin | ig 24 of 258 subtracks)               |                                       |
|                         | 6525k                                            | 6525k                        | 6525k                                 |                                       |
| ffujlMI58289 genes      |                                                  |                              |                                       |                                       |
| fgraPH-1 contig         | <del></del>                                      | OFFEL                        | OFFEL                                 |                                       |
| fgraPH-1 genes          |                                                  | OJJJK                        | 00000                                 | OJJJK                                 |
| foxyFOSC3a contig       |                                                  |                              |                                       |                                       |
|                         | 315k                                             | 315k                         | 315k                                  | 316k                                  |
| foxyFOSC3a genes        |                                                  |                              |                                       |                                       |
| foxyFo47 contig         | <del>(                                    </del> | 1254                         | 1264                                  | 1274                                  |
| foxyFo47 genes          |                                                  | IZJK                         | IZON                                  | IZIK                                  |
| foxyrace1 contig        |                                                  |                              |                                       |                                       |
|                         | 24k                                              | 2 <b>4</b> k                 | 24k                                   | 24k                                   |
| foxyrace1 genes         |                                                  |                              |                                       |                                       |
| roxyrace4 contig        | 27k                                              | 27k                          | 27k                                   | 274                                   |
| foxyrace4 genes         | Env                                              | Erk                          | Left.                                 | En                                    |
| foxy54006 contig        |                                                  |                              |                                       |                                       |
| 5 4000                  | 1k                                               | 1k                           | 1k                                    | 1k                                    |
| toxy54006 genes         |                                                  |                              |                                       |                                       |
| roxy4287 contrig        | 1290k                                            | 1300k                        | 1310k                                 | ·····                                 |
| foxy4287 genes          |                                                  |                              |                                       |                                       |
| foxy26406 contig        | <b></b>                                          |                              |                                       | · · · · · · · · · · · · · · · · · · · |
| forv26406 genes         | 2k                                               |                              | 2k 2                                  | k                                     |
| foroET1 contig          |                                                  |                              |                                       |                                       |
| rproziri oonag          | 404k                                             | 404k                         | 404k                                  | 404k                                  |
| fproET1 genes           |                                                  |                              |                                       |                                       |
| fproNRRL62905 con       | tig                                              |                              |                                       |                                       |
| 3<br>foroNBBI 62905.gen | BOK                                              | 380k                         | 380k                                  | 380k                                  |
| fver7600 contia         |                                                  |                              |                                       |                                       |
|                         |                                                  | 280k                         | 280k                                  | 280k                                  |
| fver7600 genes          |                                                  |                              |                                       |                                       |

Why do you think this is?

Investigate this further by looking into non-syntenic *Fusarium* orthologs in FungiDB and examine Fusarium resources offered at MycoCosm.

b. Create a search for FOXG\_17458. To generate a search query with a single gene, use the text search box at the top of FungiDB page:

| (Gene)<br>Text<br>1 Gene<br>Step 1  | Add Step             |                                              |                                  |                        |     | Strate                             | gy: Text * Rename<br>Duplicate<br>Save As<br>Share<br>Delete |
|-------------------------------------|----------------------|----------------------------------------------|----------------------------------|------------------------|-----|------------------------------------|--------------------------------------------------------------|
| 1 Genes from Step<br>Strategy: Text | b 1 Revise           | limit/filter your results<br>Analyze Results |                                  |                        |     |                                    |                                                              |
| Advanced F                          | aging                |                                              |                                  |                        |     | Download Add to Basket             | Add Columns                                                  |
| 🏠 韋 Gene ID                         | Transcript<br>ID     | 韋 Organism 🥹                                 | Gene)                            | Product<br>Description | 3 🔒 | ≑ Found in 🥹                       | 韋 Score 🍳 ы                                                  |
| FOXG_17458                          | FOXG_17458-<br>t26_1 | F. oxysporum f. sp. lycopersici<br>4287      | CM000602.2:1,300,2731,303,560(+) | hypothetical protein   |     | Product, InterPro, GOTerms, Geneld | 4                                                            |

c. Next, look for non-syntenic orthologs in *Fusarium* species:

| Add Step 2 : Transform by Orthology                                                                                                    |                                 |                                 |          |
|----------------------------------------------------------------------------------------------------|---------------------------------|---------------------------------|----------|
| Organism                                                                                                    |                                 |                                 |          |
| 12 selected, out of 129                                                                                                    |                                 |                                 |          |
| fusa                                                                                                    | ×                               |                                 |          |
| <ul> <li>Fungi</li> <li>Sordariomycetes</li> <li>Fusarium</li> <li>Fusarium fujikuroi</li> <li>Fusarium fujikuroi IMI 58289</li> <li>Fusarium graminearum</li> <li>Fusarium oxysporum PH-1</li> <li>Fusarium oxysporum FOSC 3-a</li> <li>Fusarium oxysporum Fo47</li> <li>Fusarium oxysporum f. sp. cubense race 1</li> <li>Fusarium oxysporum f. sp. cubense tropical race 4 50</li> <li>Fusarium oxysporum f. sp. cubense tropical race 4 50</li> <li>Fusarium oxysporum f. sp. cubense tropical race 4 50</li> <li>Fusarium oxysporum f. sp. cubense tropical race 4 50</li> <li>Fusarium oxysporum f. sp. lycopersici 4287</li> </ul> | 1006                            |                                 |          |
| <ul> <li>Pusarium oxysporum : sp. meionis 20406</li> <li>Fusarium proliferatum ET1</li> <li>Fusarium proliferatum strain NRRL62905</li> <li>Fusarium verticillioides</li> <li>Fusarium verticillioides</li> <li>Lear these   select only these select all   clear all</li> </ul>                                                                                                    | Text<br><u>1 Gene</u><br>Step 1 | Orthologs<br>52 Genes<br>Step 2 | Add Step |
| Syntenic Orthologs Only?                                                                                                    |                                 |                                 |          |
| (no 🗘                                                                                                    |                                 |                                 |          |
|                                                                                                    |                                 |                                 |          |
|                                                                                                    | Run Step                        |                                 |          |

What can you conclude about conservation and function of this gene?

d. Navigate to Mycocosm main page and select a Fusarium oxysporum f. sp. *lycopersici* strain 4287 genome. [genome.jgi.doe.gov/Fusox2]

\_

|                                          |                                    |                                     |                                       |                                                                                                    | н                                                                                                   | ome • Fusari                                                                                                    | ium oxy                                                                      | sporum                                                                                        | f. sp. lycopersici 4287 v2                                                                                                    |
|------------------------------------------|------------------------------------|-------------------------------------|---------------------------------------|----------------------------------------------------------------------------------------------------|----------------------------------------------------------------------------------------------------|----------------------------------------------------------------------------------------------------|------------------------------------------------------------------------------|-----------------------------------------------------------------------------------------------|----------------------------------------------------------------------------------------------------|
| SEARCH                                   | BLAST                              | BROWSE                              |                                       | MCL CLUSTERS                                                                                                    | SYNTENY                                                                                             | DOWNLOAD                                                                                                    | INFO                                                                         | HOME                                                                                          | HELP!                                                                                                    |
|                                          |                                    |                                     |                                       | The genome of <i>Fus</i> sequenced by the <u>E</u> comparative analys                                                                    | arium oxyspo.<br>Broad Institute<br>es with other f                                                 | rum f. sp. lycope<br>and the text beli<br>fungi, a copy of t                                                        | ersici strai<br>ow is cop<br>this genor                                      | n 4287 (rac<br>ied from the<br>ne was imp                                                     | ee 2, VCG 0030) was<br>ere. In order to allow<br>ported into MycoCosm.                                                                                                    |
|                                          |                                    |                                     |                                       | Fungi of the Fusariu<br>microbes. As plant p<br>species (Michielse<br>or can even protect<br>have been identified<br>become life-threate | um oxysporum<br>pathogens, FC<br>and Rep, 2009<br>plants from si<br>d as human pa<br>ning in neutro | 9 species comple<br>DSC strains can<br>9). Many FOSC s<br>ubsequent infect<br>athogens causing<br>penic individuals | ex (FOSC<br>cause wil<br>strains ca<br>tion (Alab<br>g localize<br>s (O'Donn | ) are ubiqu<br>It and root r<br>n infect pla<br>ouvette et a<br>d or dissen<br>ell et al., 20 | itous soil and plant inhabiting<br>ot diseases on over 120 plant<br>nt roots without apparent effect<br>al., 2009). FOSC isolates also<br>ninated infections that may<br>004). |
|                                          |                                    | REAM                                | TCA5077046                            | The first genome m<br>which was used for                                                                                                 | ade available<br>comparative a                                                                      | in 2007 was fror<br>analysis with the                                                                               | n a tomat<br>genomes                                                         | o wilt strair<br>s of <i>F. gram</i>                                                          | n FOL 4287 (NRRL 34936)<br>ninearum and F. verticillioides.                                                                                                    |
| Fusarium w<br>lycopersici.<br>Image Cred | it of tomato ca<br>it: David B. La | nused by Fusario<br>ngston, Univers | um oxysporum f.sp.<br>ity of Georgia, | of F. oxysporum f. s                                                                                                    | parison led to<br>p. lycopersici<br>se (Ma et al., 2                                                | (race 2 - VCG 0<br>2010).                                                                                           | 030) cont                                                                    | aining gene                                                                                   | es required for host specific                                                                                                    |
| <u>Bugwood.or</u>                        | g                                  |                                     |                                       | References :                                                                                                    |                                                                                                    |                                                                                                    |                                                                              |                                                                                               |                                                                                                    |
|                                          |                                    |                                     |                                       |                                                                                                    |                                                                                                    |                                                                                                    |                                                                              |                                                                                               |                                                                                                    |

- · Alabouvette, C., Olivain, C., Migheli, Q., and Steinberg, C. (2009) Microbiological control of soil-borne
- phytopathogenic fungi with special emphasis on wilt-inducing Fusarium oxysporum. New Phytologist 184: 529-544.
  Ma,L.J., van der Does,H.C., Borkovich,K.A., Coleman,J.J., Daboussi,M.J., Di Pietro,A. et al. (2010) Comparative genomics reveals mobile pathogenicity chromosomes in Fusarium. Nature 464: 367-373.
- O'Donnell, K., Sutton, D.A., Rinaldi, M.G., Magnon, K.C., Cox, P.A., Revankar, S.G. et al. (2004) Genetic diversity of human pathogenic members of the Fusarium oxysporum complex inferred from multilocus DNA sequence data and amplified fragment length polymorphism analyses: Evidence for the recent dispersion of a geographically widespread clonal lineage and nosocomial origin. Journal of Clinical Microbiology 42: 5109-5120.
  - e. Use the Fusox2 portal's search page to identify the proteinID of "FOXG\_17458T0" (Transcript 0 of FOXG\_17458). You will find that the proteinID of FOXG 17458 in Fusox2 is 23236.

| FOXG_17458T0       Search By:     Across       Keywords <ul> <li>Defa</li> </ul>                                                                                                    | Search<br>ss: Terms:<br>ault V exact - fast V                                                                                                    |                                                                                                    |  |  |  |  |
|----------------------------------------------------------------------------------------------------|----------------------------------------------------------------------------------------------------|----------------------------------------------------------------------------------------------------|--|--|--|--|
| Download     as CSV     compressed by Gzip •       Total genes found:     1     25                                                                                                    |                                                                                                    |                                                                                                    |  |  |  |  |
| Gene                                                                                                    | Gene Ontology                                                                                                    | Annotations                                                                                                    |  |  |  |  |
| Portal: Eusox2<br>Portal Name: Fusarium oxysporum f.<br>sp. lycopersici 4287 v2<br>Protein Id: 23236<br>Transcript Id: 23236<br>Location: Scaffold_51:76759-80046<br>(±)<br>Model Name: FOXG_17458T0<br>Track: ExternalModels | G0:0003677 = DNA binding<br>G0:0003700 = transcription factor activity,<br>sequence-specific DNA binding<br>G0:0006351 = nucleus<br>G0:0006351 = transcription, DNA-<br>templated<br>G0:0006355 = regulation of transcription,<br>DNA-templated<br>G0:0008270 = zinc ion binding | PE04082 • Fungal specific transcription<br>factor domain<br>PE00172 • Fungal Zn(2)-Cys(6) binuclear<br>cluster domain<br>IPR001721 • Transcription_factor_dom_fun<br>IPR001138 • Zn2-C6_fun-type_DNA-bd<br>IPR002409 • missing_ipr002409 |  |  |  |  |

f. Click on MCL clusters tab and then use the pull down menu to select clustering run "Fusarium-orthomcl 1.5.2900".

|                |                                                                                                    |                                                                                     |                                                                                                    |               | MCL CIU                                  | isters • Fusar       | ium oxy          | sporum                   | f. sp. lycopersici 4287 v2        |
|----------------|----------------------------------------------------------------------------------------------------|-------------------------------------------------------------------------------------|----------------------------------------------------------------------------------------------------|---------------|------------------------------------------|----------------------|------------------|--------------------------|-----------------------------------|
| SEARC          | H BLAST                                                                                                    | BROWSE                                                                              |                                                                                                    | MCL CLUSTERS  | SYNTENY                                  | DOWNLOAD             | INFO             | HOME                     | HELP!                             |
| Run            | Fusox2 con                                                                                                    | nparative (                                                                         | clustering.829                                                                                            | T             |                                          |                      |                  |                          |                                   |
| A              | Cylol1 comp<br>Daces1 com                                                                                                    | arative clu<br>parative cl                                                          | stering.2522<br>ustering.2372<br>lustering.2494                                                           | ▲ tig         | ene clusters:<br>Singletones:<br>Tracks: | 76,126<br>5,743<br>5 | SI<br>Shor       | how Charts<br>w Counters |                                   |
| Dowr           | Dikarya 201<br>Fusarium-or                                                                                                    | 7-01.1797<br>thomcl 1.5.                                                            | 2900                                                                                                    |               |                                          |                      | 5110             |                          |                                   |
| Filter<br>Rows | Fusco1 com<br>Fuseq1 com<br>Fusox2 com                                                                                                    | parative clu<br>parative clu<br>parative clu                                        | ustering.2398<br>ustering.2370<br>ustering.829                                                            | 91            | 20 21 22 23 2                            | 24 25 26 27 28 2     | 9 <u>30 Last</u> | ▼ UI                     | pdate<br>rows per page            |
| any            | FusoxT415 o<br>Fusoxy1 cor<br>Fusoxys1 cor<br>Fusps1 com<br>Fusre1 com<br>Fusso1 com                                                                                   | comparativ<br>mparative comparative<br>parative clu<br>parative clu<br>parative clu | e clustering.2662<br>lustering.2154<br>clustering.2432<br>ustering.2026<br>istering.1996<br>ustering.2371 |               |                                          | Doma                 | ains             |                          |                                   |
| 1              | FusspF10_1 comparative clustering.2726<br>1 FusspF11_1 comparative clustering.2896<br>FusspF23_1 comparative clustering.2732<br>FusspF23_1 comparative clustering.2732 |                                                                                     |                                                                                                    | 6<br>6 ල<br>2 | <u>genase</u> 363<br><u>ase</u> 1        | • No Domains 6       | • <u>Zinc-bi</u> | nding dehy               | drogenase 3 • Shikimate /         |
| 2              | Fustri1 comp<br>Fustri1 comp<br>Fusven1 com                                                                                                    | parative clu<br>parative clu<br>mparative c                                         | stering.2430<br>Istering.2431<br>Iustering.2486                                                           | -<br>-        | <u>perfamily</u> 262                     | No Domains §         | 95 <u>- Sugi</u> | <u>ar (and othe</u>      | <u>er) transporter</u> <b>4</b> • |

https://genome.jgi.doe.gov/clm/run/Fusarium-orthomcl.2900?organism=Fusox2

g. Enter keyword Fusox2.23236 (databaseID.proteinID) to find clusters with that protein in it. Remember, for FOXG\_17458 (FOXG\_17458T0 protein ID in MycoCosm is 23236 and genome ID is Fusox2)

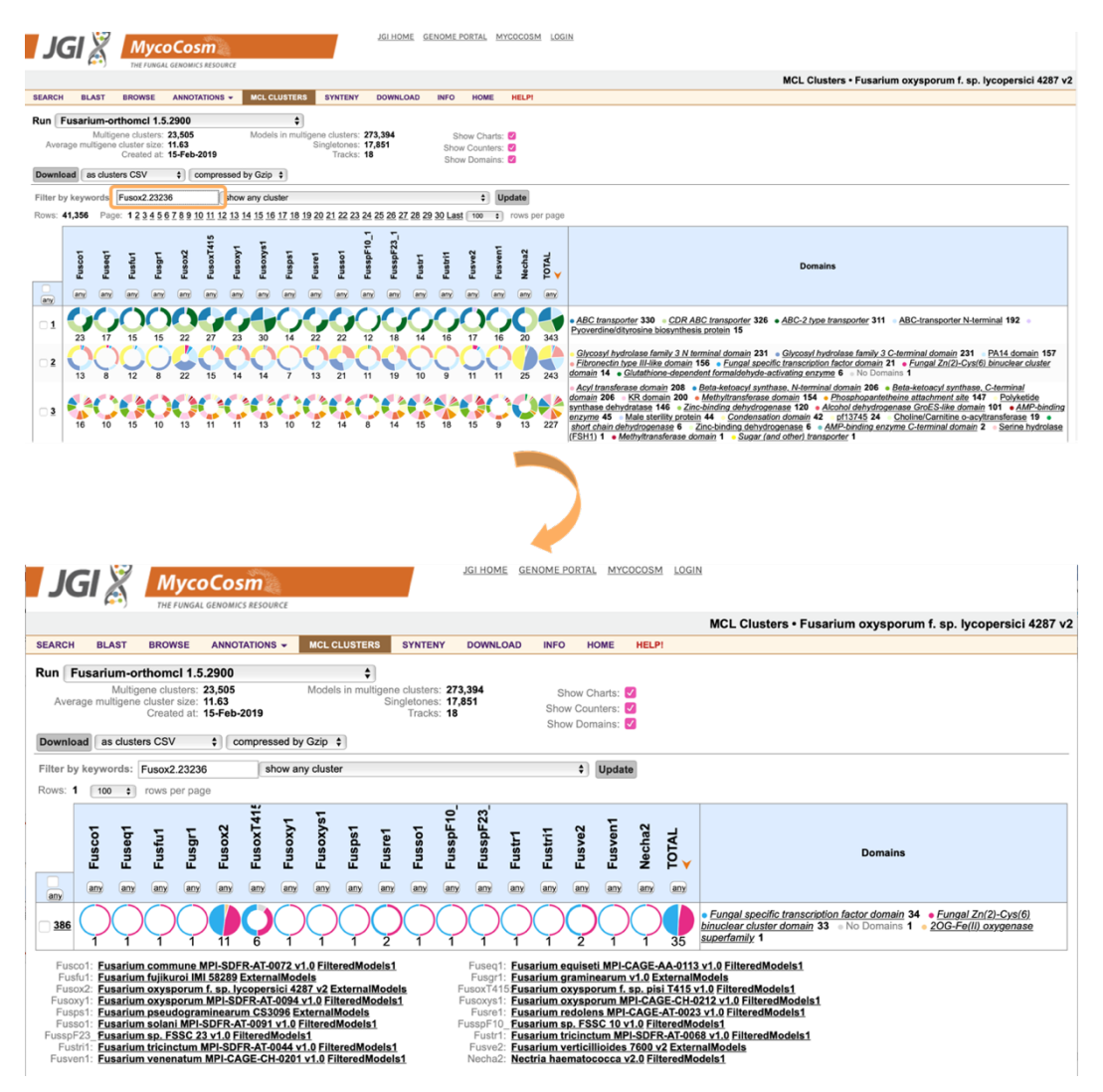

This will bring up cluster #386. Notice that this family is expanded only in the two known pathogens of the *Fusarium oxysporum* species complex with dispensable chromosomes (Fusox2 and FusoxT415), but not in other Fusarium species including endophytic *Fusarium oxysporum* like Fusoxys1 and Fusoxy1.

Now having this information at hand, you can either return to FungiDB and examine underlying transcriptomics, proteomics, *etc.* data or use other databases to enrich your analysis. For example:

• Navigate to Ensembl Fungi, search for FOXG\_17458 and visualize the gene-tree:

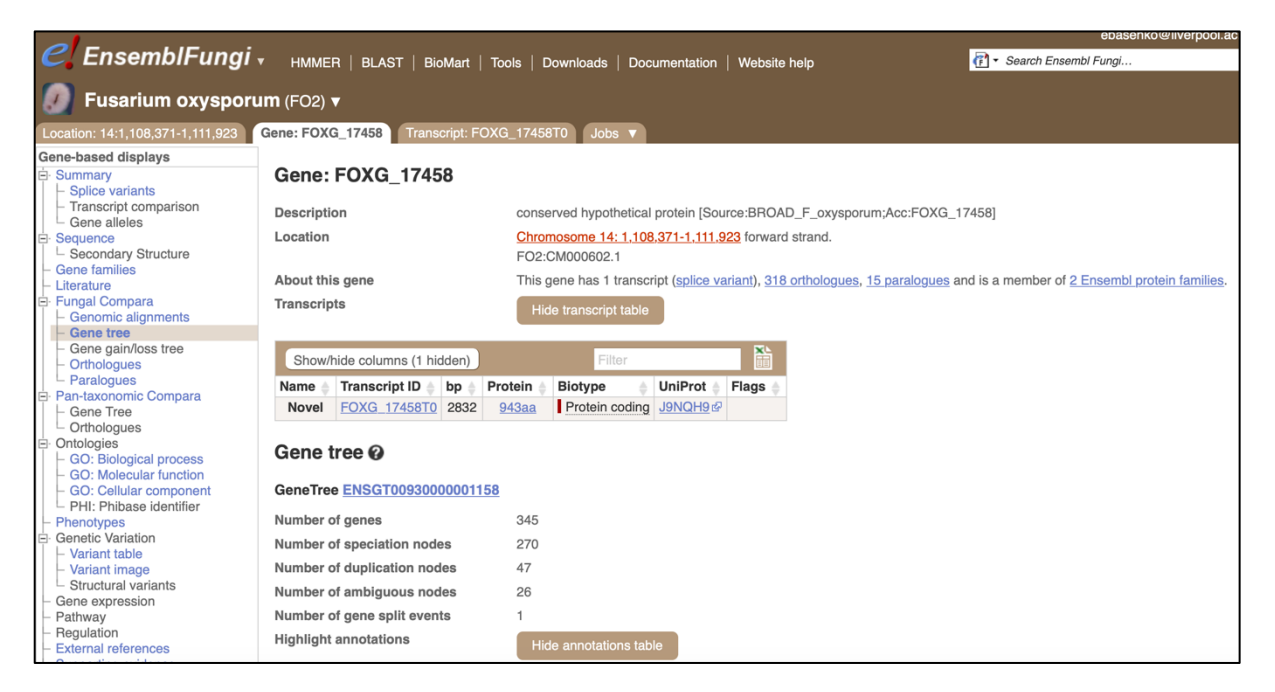

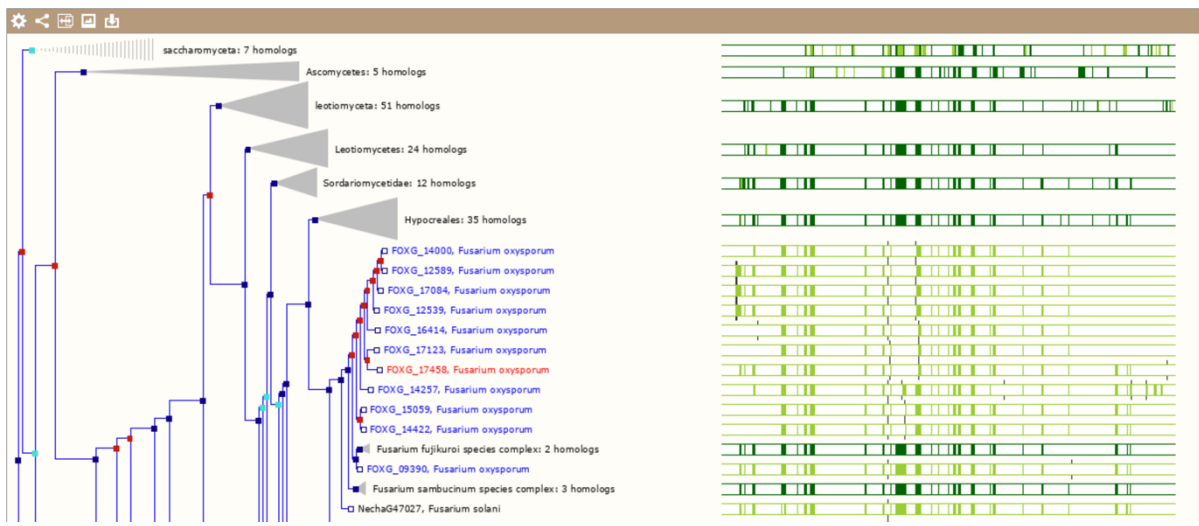

Take a look at the between species paralogues. Is your data consistent with observations in MycoCosm? (Hint: look for duplication nodes).

• Click on the link at the bottom of the gene tree image to view all paralogues on the tree:

## **View options:**

- View current gene only (Default)
- View paralogs of current gene
- View all duplication nodes
- View fully expanded tree

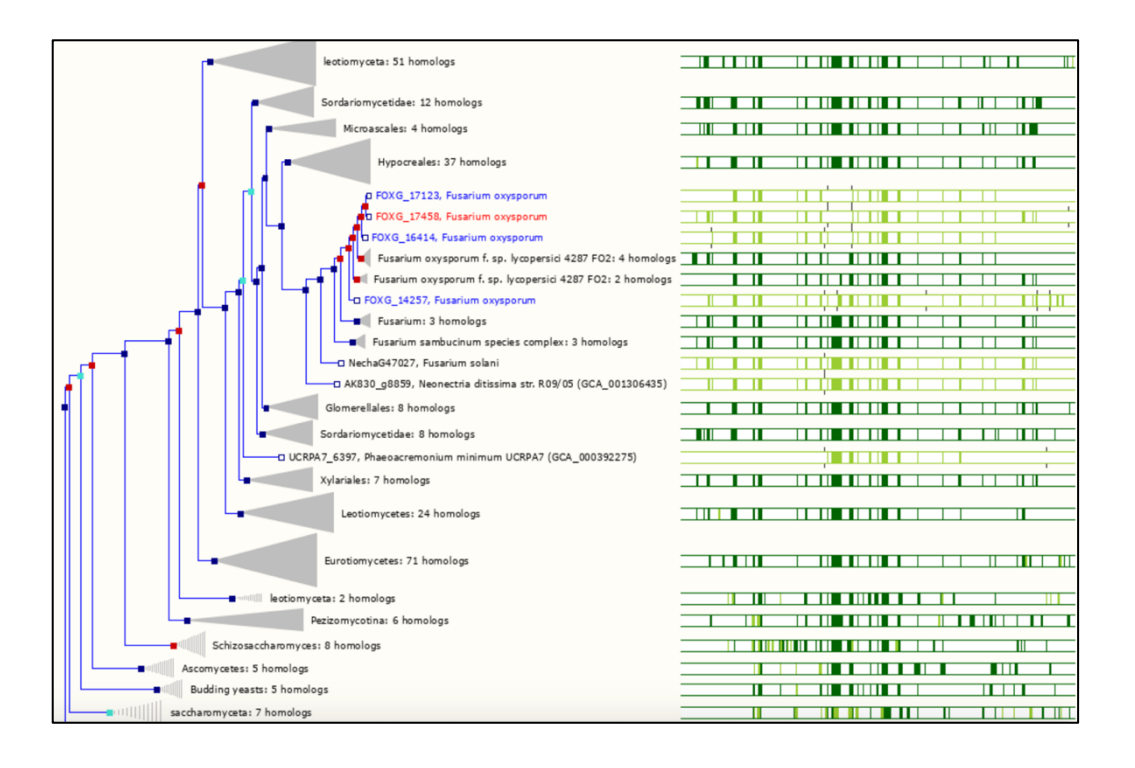

• To export this data you can click on the *Download data for this image* button and choose form multiple formats:

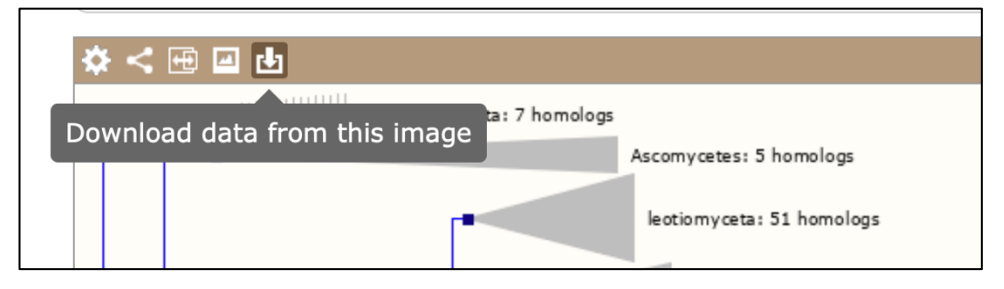

| ile name:                                                                                                    | FOXG_17458_gene_tree                                                                                                    |                                                                                                    |                                                                                                    |                                                                         |                           |  |
|----------------------------------------------------------------------------------------------------|----------------------------------------------------------------------------------------------------|----------------------------------------------------------------------------------------------------|----------------------------------------------------------------------------------------------------|-------------------------------------------------------------------------|---------------------------|--|
| ile format:                                                                                                    | ( FASTA                                                                                                    | <b>\$</b>                                                                                                    |                                                                                                    |                                                                         |                           |  |
|                                                                                                    | O Preview Downlo                                                                                                    | ad U Download Compressed                                                                                                    |                                                                                                    |                                                                         |                           |  |
| ide to file formats                                                                                                    |                                                                                                    |                                                                                                    |                                                                                                    |                                                                         |                           |  |
| CLUSTALW                                                                                                    | FASTA                                                                                                    | Mega                                                                                                    | MSF                                                                                                    | Newick                                                                  |                           |  |
| CLUSTAL W(1.81) multiple sequence<br>homo_sapient/1-463588 CCCC4AGA<br>pan_regiotytes/1-463588 CCCC4AGA<br>homo_sapient/1-463588 CCCCATOCC<br>pan_trogiotytes/1-463588 CCCATOCC                                                                                     | >homo_sapiens/1-464388<br>ССТСАБАССАКОВСИААССАКОВА<br>ССТСАБАССАКОВСИААССАКОВА<br>СССОЛТИСАКТОСКОТОВСТ<br>АБОВССТОВАТОВОВСИАСТАКОВСКО<br>АССАСТОВАТОВОВСИАТСАКОВСИАСТ<br>ССАБЕСТСТОВСКАМАКОВСИССКСТ<br>САБЕССТОВОВСИТОВАТОСТОВО<br>АБОАСССТОВОВСИТОВАТОСТОВО<br>СВОЛОТОВОВСИТОВАТОСТОВО<br>СОСТОВОВСИТОВАТОСТОВО | Mega<br>TTitle: ProjectedMultiAlign:<br>Tformat datatype=dma identical=.<br>Mhomo_sap CCTCAGGACC GACGGCAAC<br>Mpam_trog .<br>Mhomo_sap CCCAGTGCCT TCGACTGCCT<br>Mpam_trog<br>Mhomo sap TGGGACAGG AGGAGACCAC                                                                                                    | ProjectedHultIAlign MSF: 2 Type:<br>Name: home_septems/1-46358 Let<br>Name: arm_troglobytes/1-46358 Let<br>//<br>home_septems/1-465588 CCTLKG&CC G<br>pam_troglobytes/1-465588 CCTLKG&CC G<br>home_septems/1-465588 GCGTCAKACC G | (((((((BUTW/00000503),Trdg, 0, 10148))))))))))))))))))))))))))))))))))) |                           |  |
| lexus                                                                                                    | NHX                                                                                                    | OrthoXML                                                                                                    | Pfam                                                                                                    | Phylip                                                                  |                           |  |
| MCDUS<br>(TTIL: ProjectedMultiAlign)<br>begin data;<br>dimensions ntax? nchar=465588;<br>format interime datatypeendu gaps<br>matrix<br>homo_sapiens CCTCAGACC:<br>pan_trepionytes CCCCAGACC:<br>homo_sapiens CCTCAGACC:<br>homo_sapiens CCCCAGACC:<br>homo_sapiens | $ \begin{array}{l} ( \{ ( \ ( \ ( \ ( \ ( \ ( \ ( \ ( \ ( \$                                                                                                    | xml version="1.0" encod<br <orthoxml xai:schemalocat<br="">xmlns:xai="http://www.u3.<br/><apecies ncbtaxid="925&lt;br&gt;&lt;database name=" ukno<br=""><genes]<br><gene 1.0"="" ?="" encoding="UTF-8" id="5945247&lt;br&gt;&lt;/genes]&lt;/td&gt;&lt;td&gt;hemo_sapiens/1-465588 CCTCAGA&lt;br&gt;pan_troglogytes/1-465588 CCCCAGGA&lt;/td&gt;&lt;td&gt;2 465588&lt;br&gt;hom_sapie&lt;br&gt;pan_trogio&lt;br&gt;GGGTCAMCAC CACGGCAA&lt;br&gt;GGGCCAACAC CCCATGCC&lt;br&gt;ACTORTOGC TTCAACCT&lt;br&gt;ACTORTOGC TTCAACCT&lt;br&gt;CCCAGGCA CCCTTGCA&lt;/td&gt;&lt;/tr&gt;&lt;tr&gt;&lt;td&gt;&lt;/td&gt;&lt;td&gt;&lt;/td&gt;&lt;td&gt;&lt;/td&gt;&lt;td&gt;&lt;/td&gt;&lt;td&gt;&lt;/td&gt;&lt;/tr&gt;&lt;tr&gt;&lt;td&gt;PhyloXML&lt;/td&gt;&lt;td&gt;PSI&lt;/td&gt;&lt;td&gt;Stockholm&lt;/td&gt;&lt;td&gt;Text&lt;/td&gt;&lt;td&gt;&lt;/td&gt;&lt;/tr&gt;&lt;tr&gt;&lt;td&gt;&lt;?xml version="></gene></genes]<br></apecies></orthoxml> | homo sapiens CCTCAGGACCGACGGCAA                                                                                                    | # STOCKHOLM 1.8                                                         | (B=0 T=Euteleostomi 10335 |  |

Or you can choose to download the image as shown by clicking on the Export this image button:

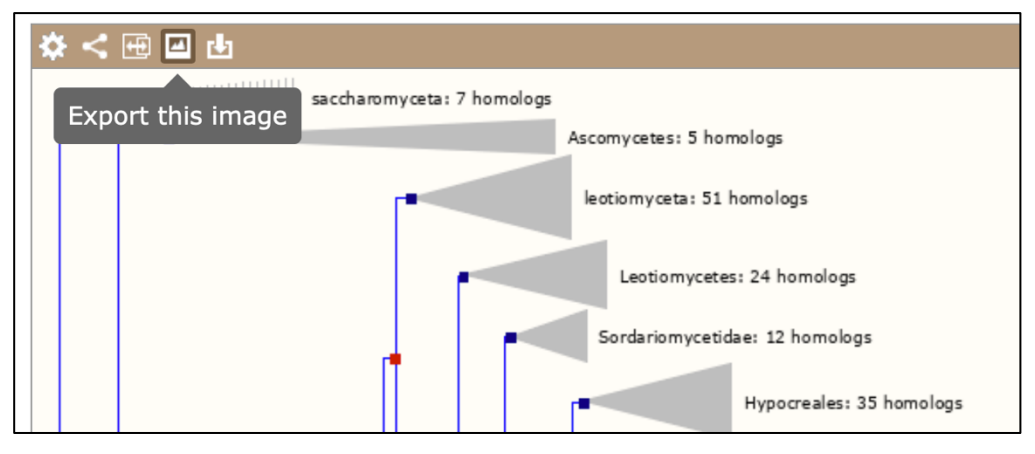

| Image download                                              |                                                                                       |  |  |  |  |  |
|-------------------------------------------------------------|---------------------------------------------------------------------------------------|--|--|--|--|--|
| File name: Fusarium oxysporum_FOXG_17458.pc                 |                                                                                       |  |  |  |  |  |
| Select Format                                               |                                                                                       |  |  |  |  |  |
| • PDF file - Standard image as PDF file                     |                                                                                       |  |  |  |  |  |
| Presentation - Saturated image, better suited to projectors |                                                                                       |  |  |  |  |  |
| O Poster - Very high resolution,                            | <b>Poster</b> - Very high resolution, suitable for posters and other large print uses |  |  |  |  |  |
| O Journal/report - High resolut                             | ion, suitable for printing at A4/letter size                                          |  |  |  |  |  |
| O Web - Standard image, suitab                              | ble for web pages, blog posts, etc.                                                   |  |  |  |  |  |
| Custom image - Select from                                  | Custom image - Select from a range of formats and sizes                               |  |  |  |  |  |
| Download                                                    |                                                                                       |  |  |  |  |  |